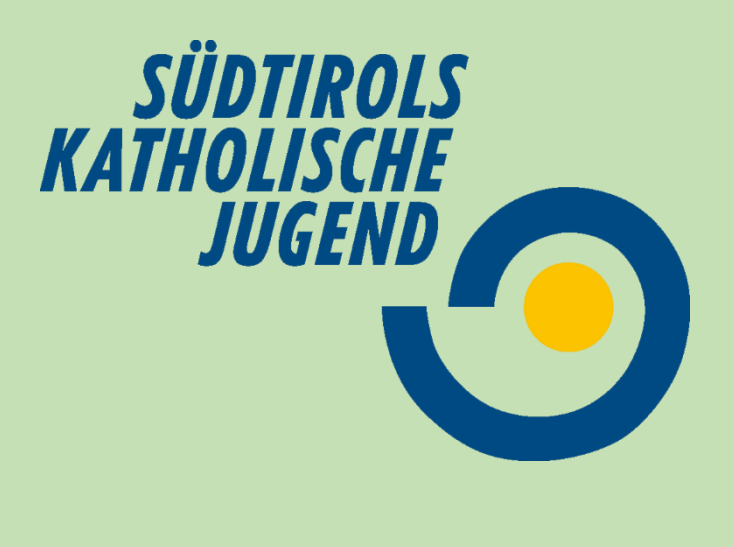

## padlet

#### Ideen sammeln, Tipps teilen, Boards erstellen

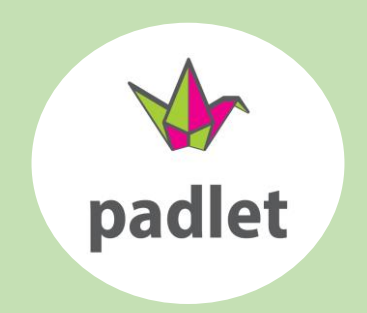

#### So sieht die padlet Startseite aus um loszulegen musst du dich kostenlos registrieren

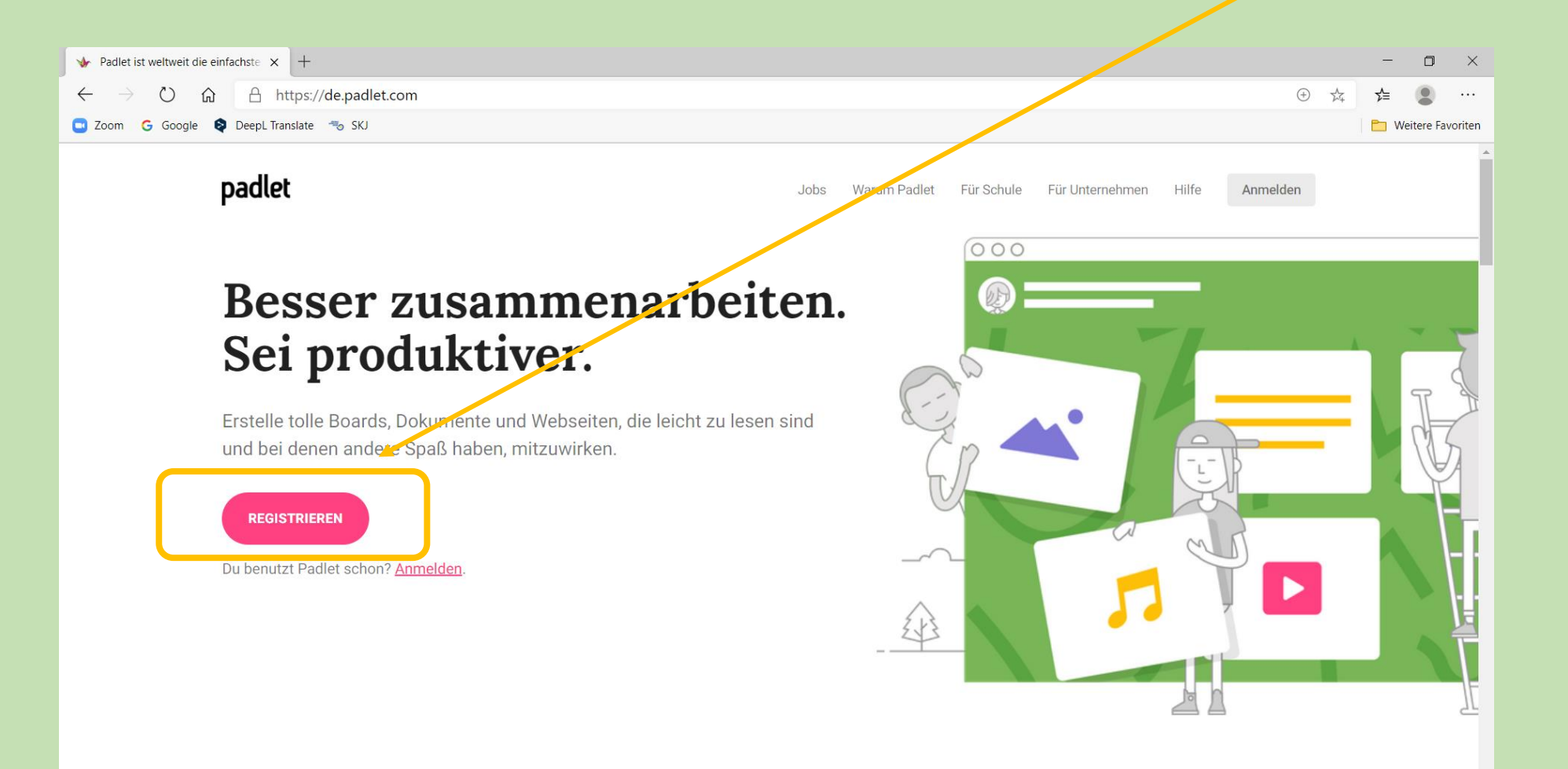

Nachdem du dich mit deiner Emailadresse registriert hat, erscheint dieses Fenster.

Für deinen privaten Gebrauch reicht die Basic-Version vollkommen aus

-Wähle deine Mitgliedschaft aus Basic Pro From 8 € a month Free forever **AUSWÄHLEN** AUSWÄHLEN 3 padlets only 250MB files 10MB files only Standard support Priority support

#### Schon kannst du starten... das ist ein Beispiel-padlet, du kannst es verändern oder löschen.

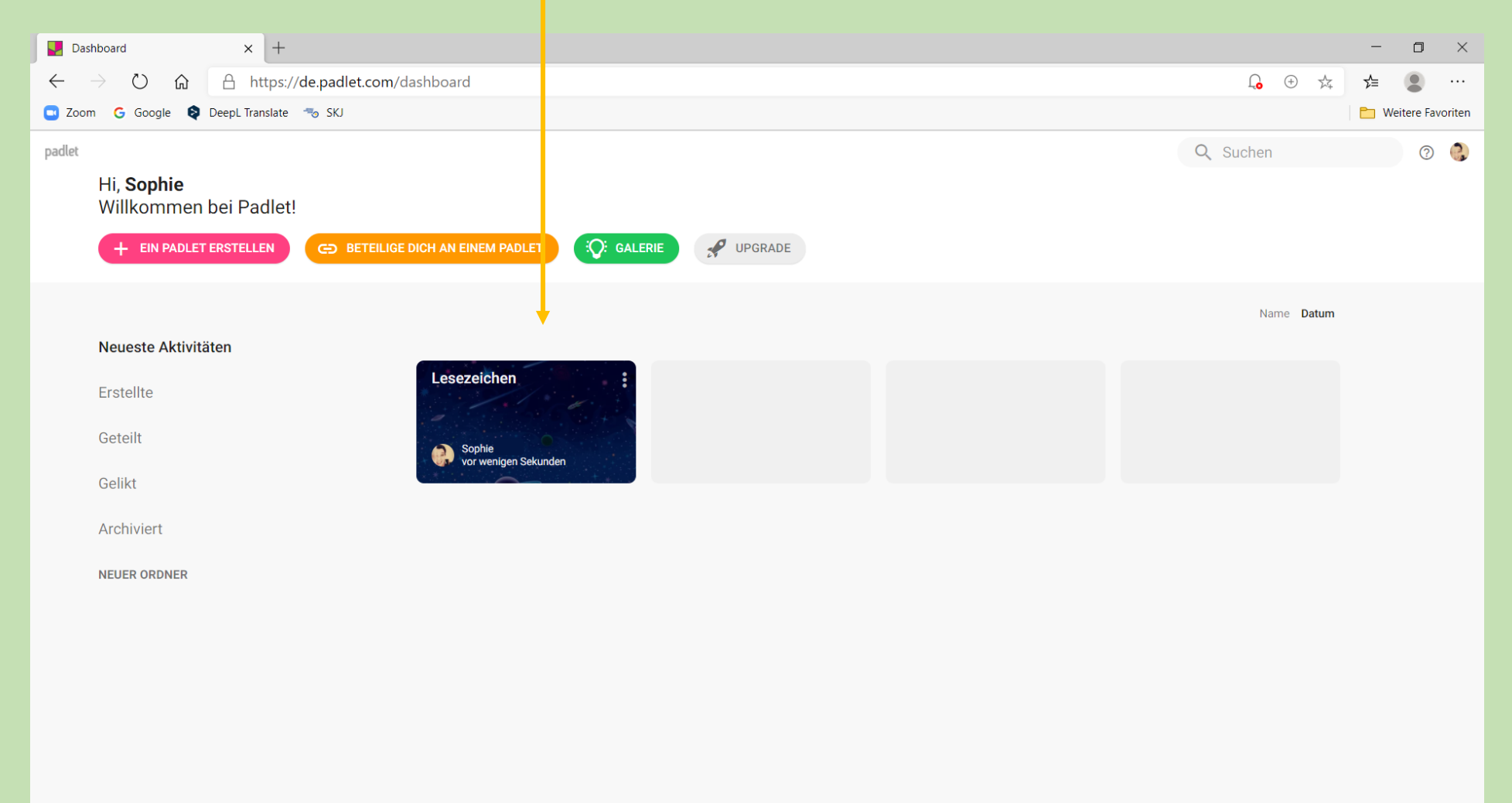

Klicke jetzt auf "EIN PADLET ERSTELLEN" dir werden verschiedene Design-Vorschläge erscheinen. Entscheide was für dein padlet am geeignetsten wäre…

|                                                                           |                                |                                           |            |                             |         | 2 Suchen |                        |                                       |       |                                                                        |                    |
|---------------------------------------------------------------------------|--------------------------------|-------------------------------------------|------------|-----------------------------|---------|----------|------------------------|---------------------------------------|-------|------------------------------------------------------------------------|--------------------|
| li, <b>Sophie</b><br>/illkommen bei Padlet!<br>+ EIN PADLET ERSTELLEN (C) | BETEILIGE DICH AN EINEM PADLET | : Q: GALERIE 🥠 UPGI                       | RADE       |                             |         |          |                        |                                       | Fü    | r das                                                                  | fol                |
|                                                                           |                                |                                           |            |                             |         |          |                        |                                       |       |                                                                        | "Le                |
| eueste Aktivitäten                                                        |                                | Kürzlich anges                            | EIN PADLET | unsierte Fadieto erseiten e | n hier. |          | Mit eir                | em leeren Blatt be                    | ginne |                                                                        |                    |
| eteilt<br>elikt                                                           |                                | ~                                         | ^          | د <u>ا</u> ۱                | _~      |          |                        |                                       |       |                                                                        | =                  |
| rchiviert<br>EUER ORDNER                                                  |                                | de la la la la la la la la la la la la la |            |                             |         |          |                        | ┫┝║╻                                  | ·     |                                                                        |                    |
|                                                                           |                                |                                           |            |                             |         |          | wan<br>Inhalt<br>anoro | I VORSC<br>in Ziegelsteinform<br>nen. | HA    | Leinwand<br>Inhalte auf beliebig<br>verteilen, gruppiere<br>verbinden. | Je Weise<br>In und |
|                                                                           |                                |                                           |            |                             |         |          |                        | AUSWÄHLEN                             |       | AUSTAN                                                                 | LEN                |
|                                                                           |                                |                                           |            |                             |         |          |                        |                                       | •     |                                                                        |                    |
|                                                                           |                                |                                           |            |                             |         |          | Rega                   | l vorso<br>e in Spalten anordnen.     | HAU   | Unterhaltung<br>In einer Chat-ähnlic                                   | vorsc              |
|                                                                           |                                |                                           |            |                             |         |          | 1110                   | e in oparten anoranen.                |       | Umgebung kommu                                                         | inizierer          |

#### -ür das folgende Beispiel wurde die "Leinwand" gewählt

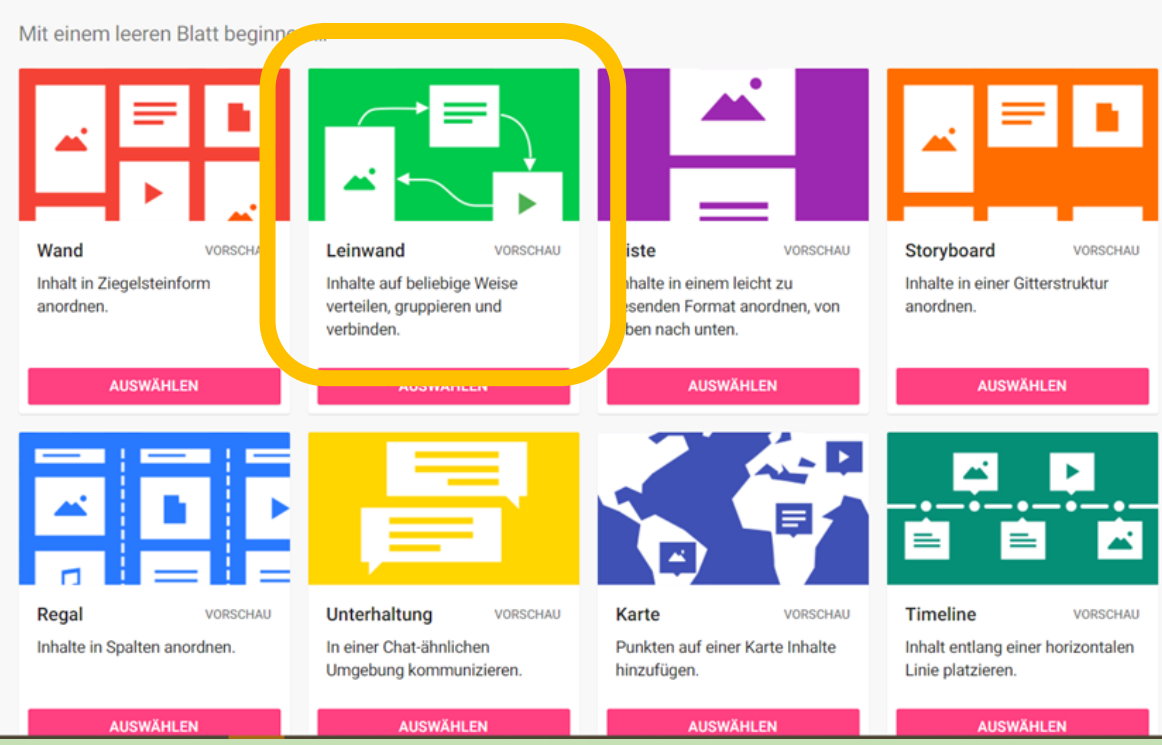

#### Wenn du z.B. die Leinwand gewählt hast, wird dir zufällig ein padlet-Design erstellt... nun kannst du beginnen es zu personalisieren.

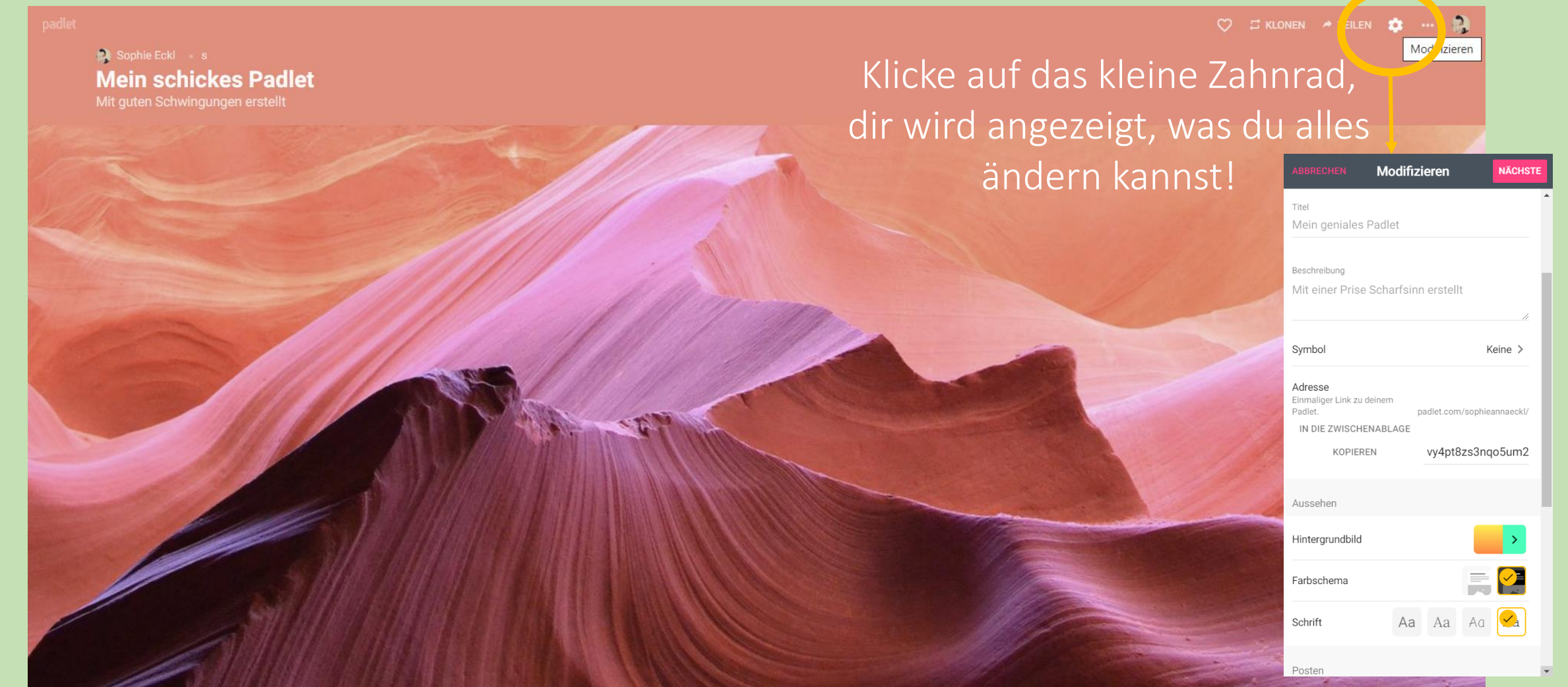

### Was kannst du anpassen/modifizieren?

- Titel und Untertitel des padlets
- Ein **Symbol**, das angezeigt wird, z.B. ein passendes Emoji
- Hier kannst du auch den Zugangslink kopieren, um anderen dein padlet zu zeigen.
  Nur werden den Link bekommt, kann zugreifen... ansonsten bleibt es privat.
- Du kannst das Hintergrundbild wählen: einfärbig, Farbverläufe, Muster, Bilder oder du kannst eigene Fotos als Hintergrund hochladen.
- Helles oder dunkles Farbschema
- O Du kannst aus vier Schriftarten auswählen
- Dann gibt es noch weitere Einstellungen zu den Posts … wer darf posten? Wer darf kommentieren? Erlaubst du Reaktionen? Wie sollen sie aussehen?

#### So sieht das Bespiel-padlet nach den Modifizierungen aus: nun können Posts hinzugefügt werden!

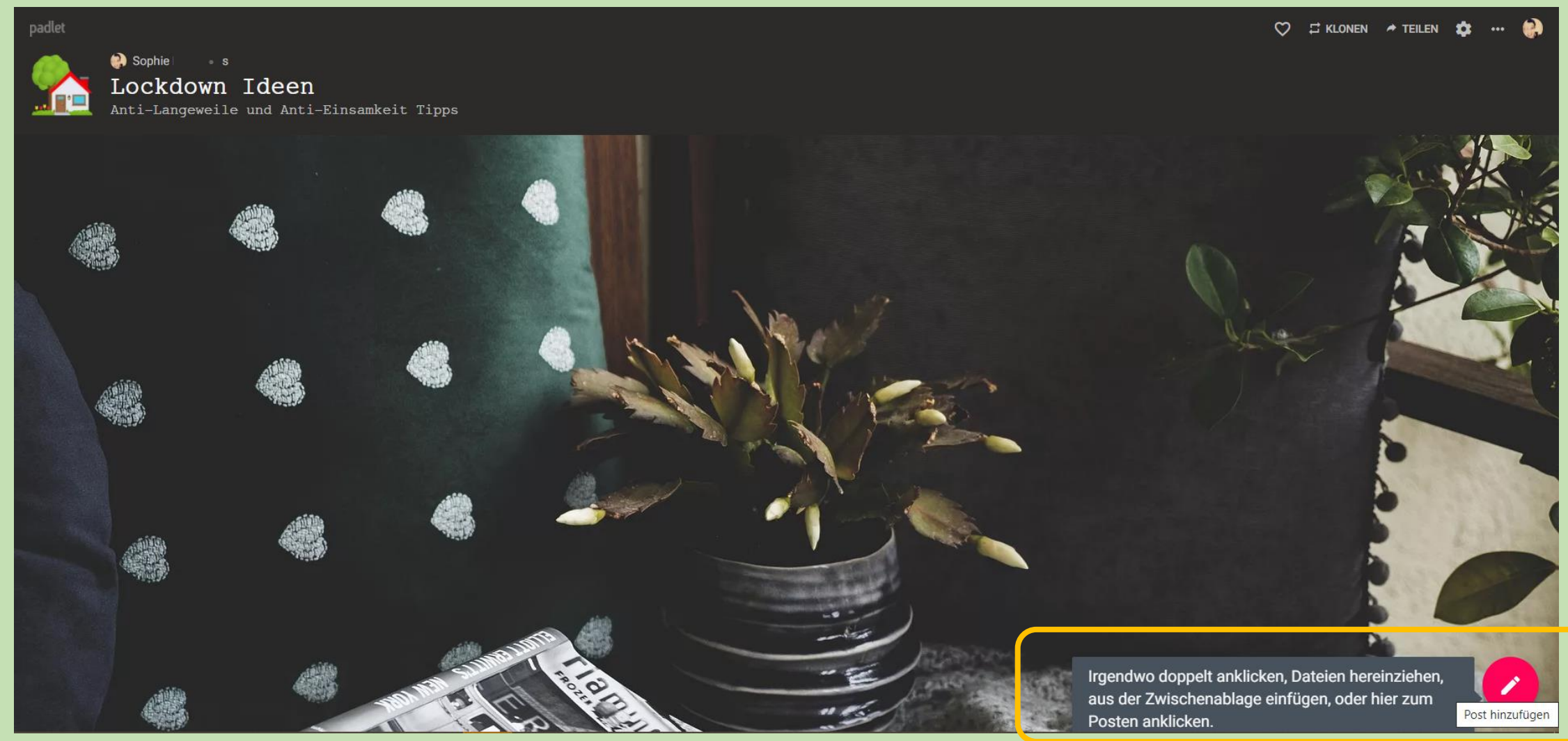

#### Füge viele verschiede Posts hinzu

Du kannst die Posts unterschiedlich gestalten, und alles Mögliche anhängen oder **verlinken**, klicke dazu auf diese Symbole

Sophie \_\_\_\_s

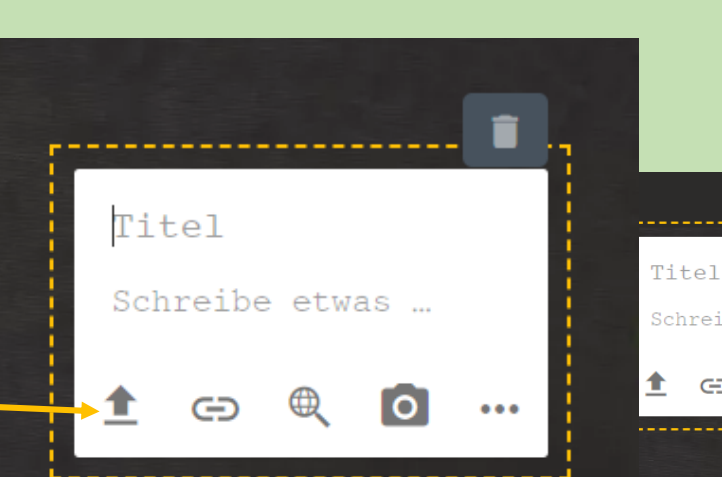

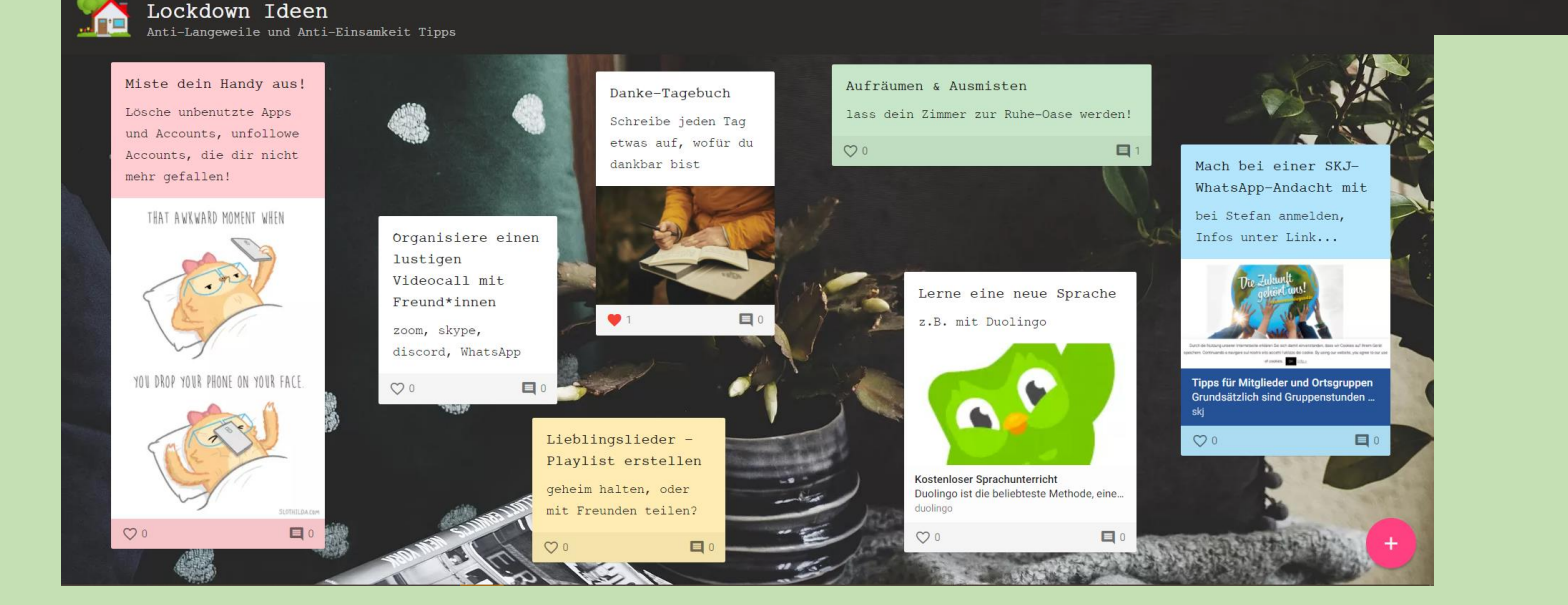

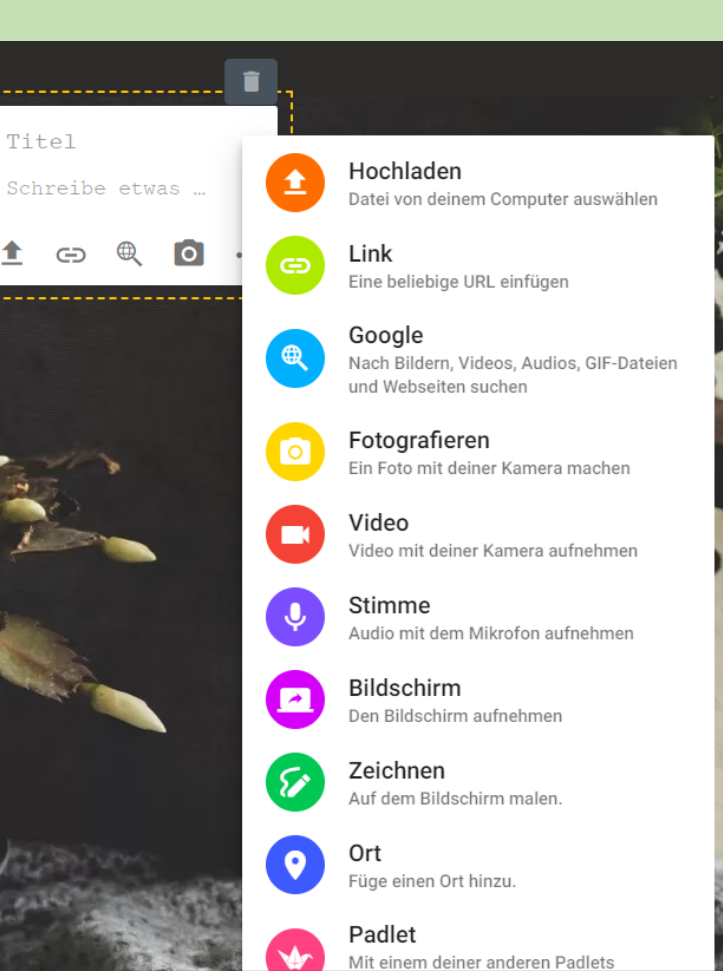

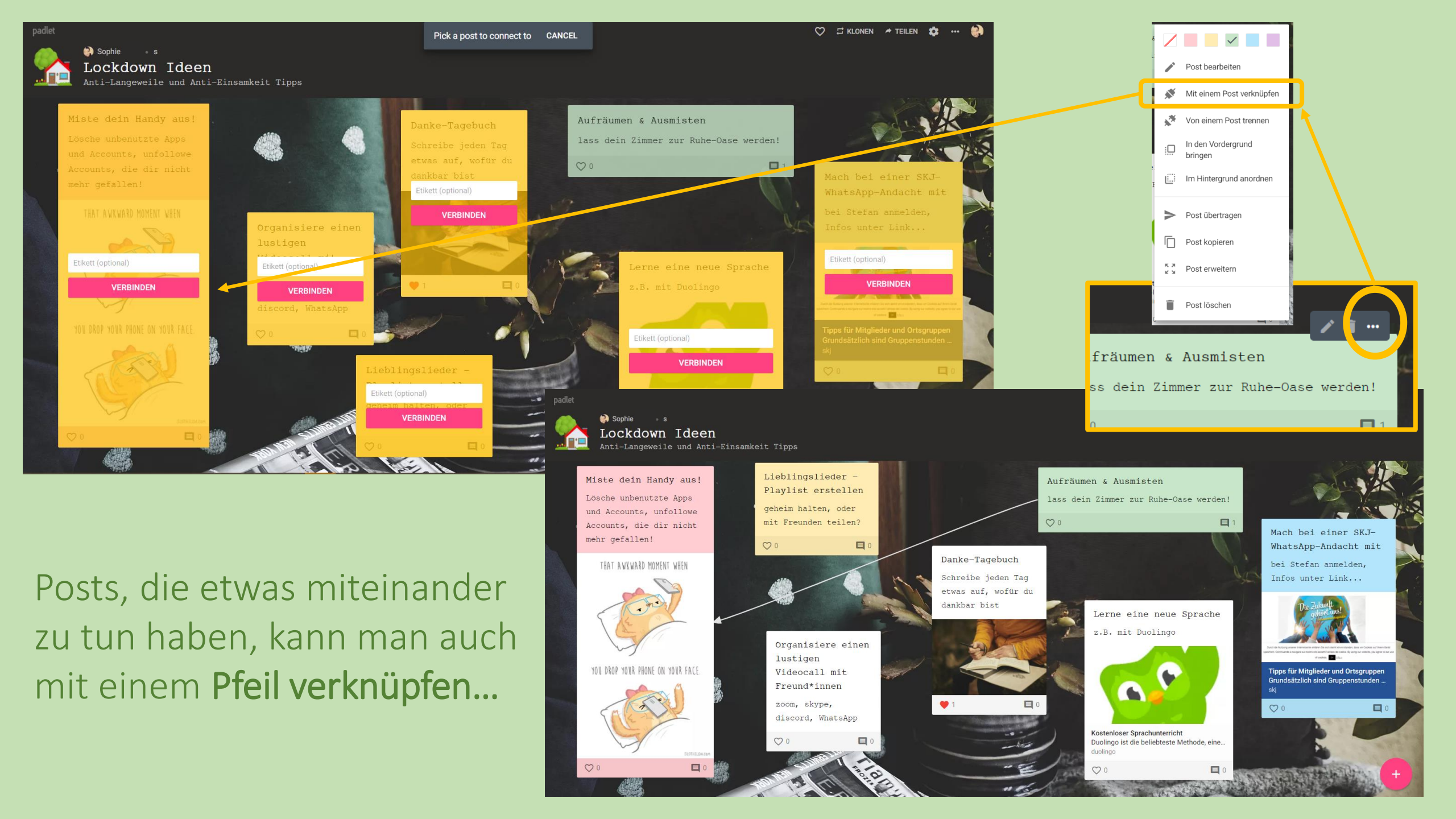

# so funktioniert padlet

### Jetzt könnt ihr loslegen

mit der Basisversion könnt ihr max. 3 padlets erstellen